## ดู่มือการสมัครเรียนออนไลน์

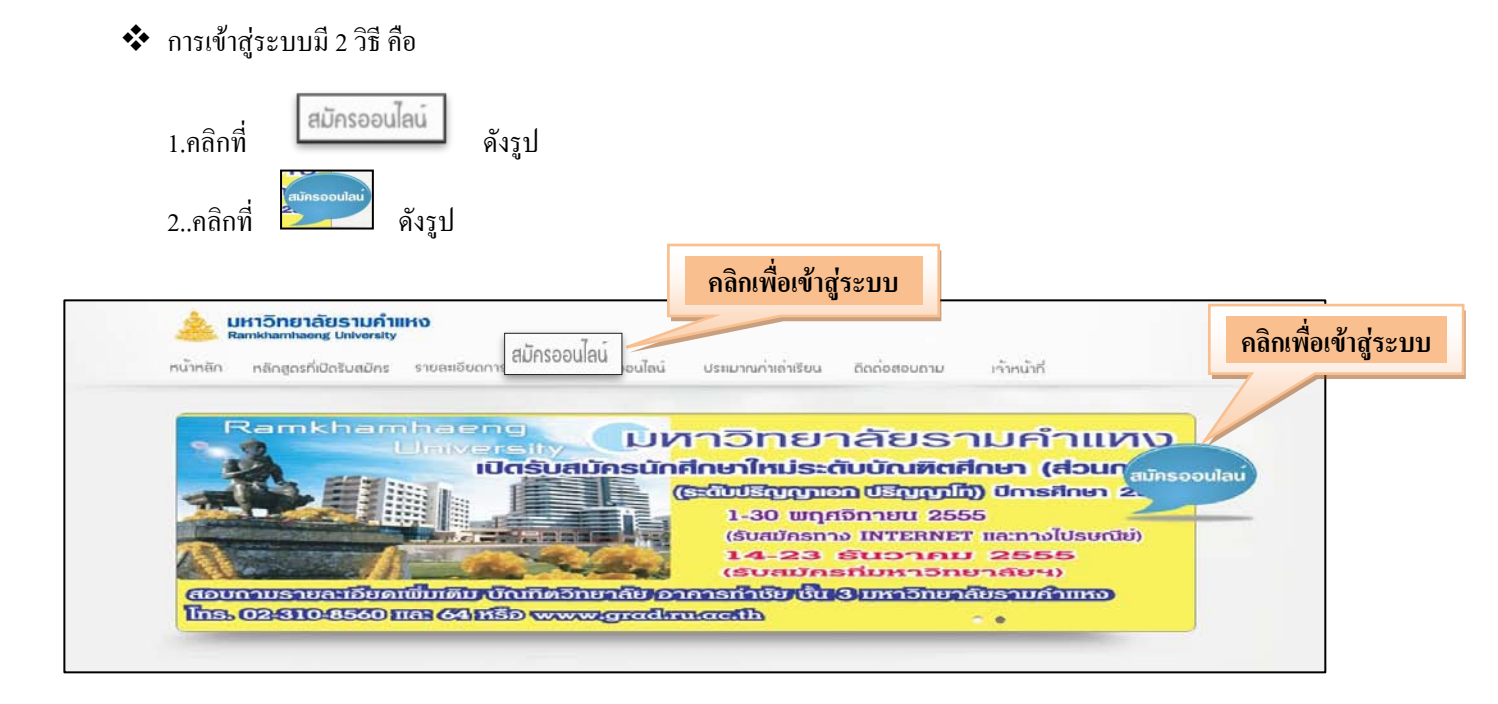

| occountsauns    | Application Online celonotridinarioshubusedinar partnerska Unterfare 1/2558                                                                                                    |          |
|-----------------|----------------------------------------------------------------------------------------------------|----------|
|                 | 2.สมัครามชัสโตแหล่อใน คณะ/สารา                                                                                                    |          |
| 🥖 คูมือการสมัคร | יינייטראיז (אראיגע איז איז איז איז איז איז איז איז איז איז                                                                                                    |          |
|                 | 2.degesigilars                                                                                                    |          |
| aunsisuu        | an fildensitet var 👘 👘 👘 👘                                                                                                    |          |
|                 | Antonio ture denna 🖌 Arnan - 🖌                                                                                                    |          |
| ดรวจสอบการสมคร  | Cravid Sa * valent *                                                                                                    |          |
| กลับสู่เมนูหลัก | Kandesenada - Kandarna - Kandarna |          |
|                 | 3. โด ผูสามมัดหมัดหมายและชิโค มูมิน                                                                                                    |          |
|                 | Superiority     Superiority     Supe                                                                                                    | <u> </u> |
|                 | A misure in the second second s                                                                                                    |          |
|                 |                                                                                                    |          |
|                 | Startinger         Startinger           Startinger         Startinger           Startinger         Startinger           Startinger         Startinger           Startinger         Startinger           Startinger         Startinger                                                                                                    |          |
|                 | (Mar.)                                                                                                    |          |
|                 | antimente uta Districte antennata desenatuatente                                                                                                    |          |
|                 | arnduzsuling articles articles                                                                                                    |          |
|                 |                                                                                                    |          |
|                 |                                                                                                    |          |
|                 | indexe Management and the second second seco |          |
|                 | 8. อัยมูลการรายปัจจุบัน                                                                                                    |          |
|                 | Bendo     Parrar     Orienter     Orienter       Gestion     even     Orienter       Sector     even     Orienter       Sector     even     even       Sector     for all orienter     even       Sector     for all orienter     even                                                                                                    |          |
|                 | 7.dstlämnisna                                                                                                    |          |
|                 | Diffure         Diffure         uige         aurors         uige           I         I <td></td>                                                                                                    |          |
|                 | า<br>ร่างสำนวิทธรับของกับให้สู่สังสมบัติตารที่มีการให้เรามีของสำนวิทธรรมการใหญ่สามสามสามสามสามสามสามสามสามสามสามสาม<br>ขางคุณปรัตร์ปกระวัณร์ ที่สามสามสามสามสามสามสามสามสามสามสามสามสามส                                                                                                    |          |

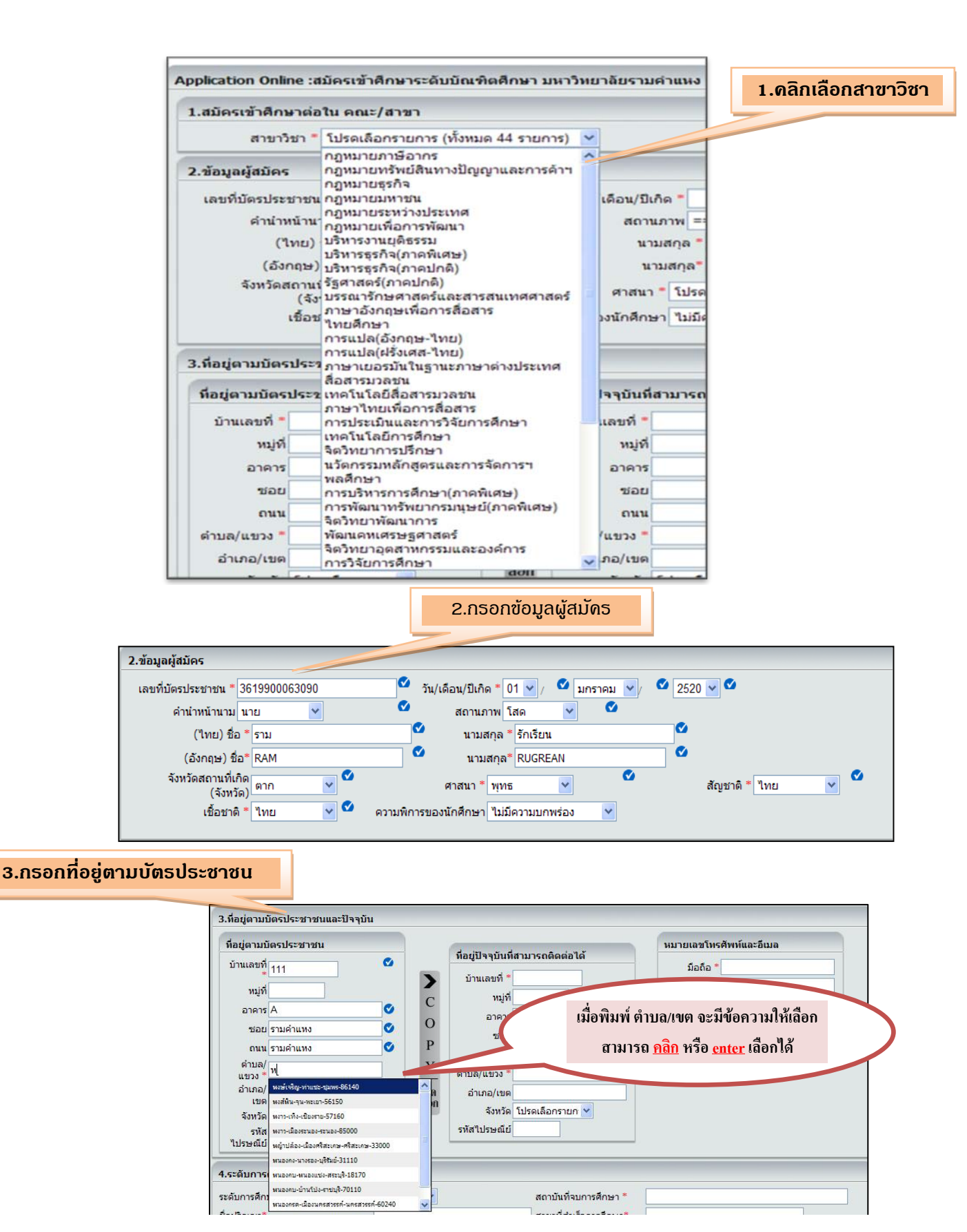

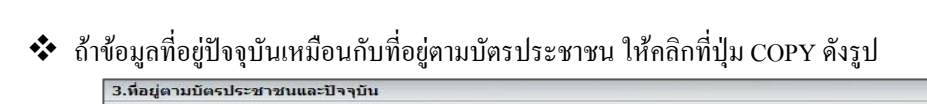

| ที่อยู่ตามบัตรประชาชน                                                                                                    | 6                                                                                                    | ที่อยู่ปัจจุบันที่สามารถติดต่อได้                                                                                                    | 4.กรอกทอยูบจจุบนทลามารถด                                                                                                    |
|----------------------------------------------------------------------------------------------------|----------------------------------------------------------------------------------------------------|----------------------------------------------------------------------------------------------------|----------------------------------------------------------------------------------------------------|
| บานเลขท <sub>111</sub>                                                                                                    |                                                                                                    | บ้านเลขที่ * 111                                                                                                    |                                                                                                    |
| an COPY                                                                                                    | C                                                                                                    | หมู่ที่                                                                                                    | email *                                                                                                    |
|                                                                                                    | 0                                                                                                    | อาคารA                                                                                                    | email2                                                                                                    |
| อมม รวมด้วแหง                                                                                                    | Ø P                                                                                                    | ชอย รามคำแหง                                                                                                    |                                                                                                    |
| ตำบล/ เข้าหมาก                                                                                                    | 🚽 🖉 Y                                                                                                    | ถนน รามคำแหง                                                                                                    |                                                                                                    |
| แขวง *                                                                                                    |                                                                                                    | ตาบล/แขวง หวหมาก                                                                                                    |                                                                                                    |
| เขต บางกะบ                                                                                                    | aan                                                                                                    | จังหวัด กรุงเทพมหานคร 💙                                                                                                    |                                                                                                    |
| จงหวด กรุงเทพมหานคร 🎽                                                                                                    |                                                                                                    | รหัสไปรษณีย์ 10240                                                                                                    |                                                                                                    |
| ไปรษณีย์ <sup>10240</sup>                                                                                                    |                                                                                                    |                                                                                                    |                                                                                                    |
|                                                                                                    | 5.1                                                                                                    | ารอกเบอร์โทรศัพท์และอีเม                                                                                                    | ua                                                                                                    |
| .ที่อยู่ตามบัตรประชาชนและปัจ                                                                                                    | เจบัน                                                                                                    |                                                                                                    |                                                                                                    |
| ที่อยู่ตามบัตรประชาชน                                                                                                    |                                                                                                    | dum and a set                                                                                                    | หมายเลขโทรศัพท์และอีเมล                                                                                                    |
| บ้านเลขที่<br>* 111                                                                                                    | •                                                                                                    | ทอยูบจจุบนหลามารถติดตอได้                                                                                                    | มือถือ * 0891112222                                                                                                    |
| หมู่ที่                                                                                                    | >                                                                                                    | บ้านเลขที * 111                                                                                                    | บ้าน                                                                                                    |
| อาคาร A                                                                                                    | C C                                                                                                    | arens A                                                                                                    | email1 * aaaa@hotmail.com                                                                                                    |
| ชอย รามคำแหง                                                                                                    | <b>O</b>                                                                                                    | ชอย รามคำแหง                                                                                                    | email2                                                                                                    |
| ถนน รามคำแหง                                                                                                    | P P                                                                                                    | ถนน รามคำแหง                                                                                                    |                                                                                                    |
| แขวง *<br>เมานล/                                                                                                    | Y                                                                                                    | ตำบล/แขวง * หัวหมาก                                                                                                    |                                                                                                    |
| อำเภอ/<br>เขต                                                                                                    | คัด<br>ลอก                                                                                                    | อำเภอ/เขต บางกะปั                                                                                                    |                                                                                                    |
| จังหวัด กรุงเทพมหานคร 🛩                                                                                                    |                                                                                                    | จังหวัด กรุงเทพมหานคร ❤<br>ธารัสไปธนณีย์ 10240                                                                                                    |                                                                                                    |
| ้ไปรษณีย์<br>10240                                                                                                    |                                                                                                    | 200 CD 2D 410 10240                                                                                                    |                                                                                                    |
| 4.ระดับการศึกษาที่ใช้สมัคร _<br>ระดับการศึกษาที่ใช้สมัคร *<br>ชื่อปริญญา*                                                                                                    | ปริญญาตรี 💌<br>วท.บ.                                                                                                    | 6.กรอกระดับการศึกษาที่<br>สถาบันที่จบการศ์<br>ชีสาขาที่สำเร็จการ                                                                                                    | ใช้สมัดธ<br>สึกษา * มหาวิทยาลัยรามค่าแหง                                                                                                    |
| 4.ระดับการศึกษาที่ใช้สมัคร _<br>ระดับการศึกษาที่ใช้สมัคร *<br>ชื่อปริญญา*<br>ผลการเรียนเฉลี่ยสะสม*<br>ปีที่เข้าศึกษา (พ.ศ.) *                                                                                                    | ปริญญาตรี 💌<br>วท.บ.<br>3.20<br>2541                                                                                          | <ul> <li>6.กรอกระดับการศึกษาที่<br/>สถาบันที่จบการค่</li> <li>๔ สาขาที่สำเร็จการ</li> <li>๔ มีที่สำเร็จการศึก:<br/>ศ.) *</li> </ul>                                                                                                    | ใช้สมัดร<br>สึกษา * มหาวิทยาลัยรามคำแหง                                                                                                    |
| 4.ระดับการศึกษาที่ใช้สมัคร                                                                                                    | ปริญญาตรี 💌<br>วท.บ.<br>3.20<br>2541<br>7.ก                                                                                   | <ul> <li>6.กรอกระดับการศึกษาที่<br/>สถาบันที่จบการค้<br/>ชัสาขาที่สำเร็จการ</li> <li>เช่น 3.00</li> <li>ปีที่สำเร็จการศึก:<br/>ศ.) *</li> </ul>                                                                                                    | ใช้สมัดร<br>สึกษา * มหาวิทยาลัยรามคำแหง                                                                                                    |
| 4.ระดับการศึกษาที่ใช้สมัคร<br>ระดับการศึกษาที่ใช้สมัคร *<br>ชื่อปริญญา*<br>ผลการเรียนเฉลี่ยสะสม*<br>ปีที่เข้าศึกษา (พ.ศ.) *<br>5.ประวัติการศึกษา                                                                                                    | ปริญญาตร์ ♥<br>วท.บ.<br>3.20<br>2541<br>7.ก<br>มีพยาลัย หรือ                                                                  | <ul> <li>6.กรอกระดับการศึกษาที่<br/>สถาบันที่จบการผ่</li> <li>สาขาที่สำเร็จการ</li> <li>เช่น 3.00</li> <li>ปีที่สำเร็จการศึกษา</li> <li>เรอกประวัติการศึกษา</li> </ul>                                                                                                    | ใช้สมัดร<br>สึกษา* มหาวิทยาลัยรามค่าแหง<br>๔<br>เด็กษา* วิทยาศาสตร์<br>ษา (พ. 2545<br>๔<br>เธรณาสนีเปลือนร้อ                                                                                                    |
| 4.ระดับการศึกษาที่ใช้สมัคร ระดับการศึกษาที่ใช้สมัคร * ชื่อปริญญา* ผลการเรียนเฉลี่ยสะสม* บิที่เข้าศึกษา (พ.ศ.) * 5.ประวัติการศึกษา ระดับการศึกษา มที่สถา สถา สถา สถา สถา สถา สถา สถา สถา สถา                                                                                                    | ปริญญาตรั ♥<br>วท.บ.<br>3.20<br>2541<br>7.ก<br>วัทยาลัย หรือ<br>บันอุดมศึกษา                                                  | 6.กรอกระดับการศึกษาที่         สถาบันที่จบการที่         ๑ สาขาที่สำเร็จการ         ๑ สาขาที่สำเร็จการศึก:         ๗ ปีที่สำเร็จการศึก:         ๓.) *         ปที่สำเร็จ         ออกประวัติการศึกษา         ปที่สำเร็จ         การศึกษา         สายาที่สำเร็จ         การศึกษา         สายาที่สำเร็จ         การศึกษา         สายาที่สำเร็จ         การศึกษา                                                                                                    | ใช้สมัดร<br>สึกษา * มหาวิทยาลัยรามคำแหง ♀<br>เส็กษา* 3ิทยาศาสตร์ ♀<br>ษา (พ. 2545 ♀<br>เขาวิชาเอก ประกาศนียบัตรหรือ<br>ปริญญาบัตรที่ได้รับ                                                                                                    |
| <ul> <li>4.ระดับการศึกษาที่ใช้สมัคร *</li> <li>ระดับการดึกษาที่ใช้สมัคร *</li> <li>ชื่อปริญญา*</li> <li>ผลการเรียนเฉลี่ยสะสม*</li> <li>ปีที่เข้าศึกษา (พ.ศ.) *</li> <li>5.ประวัติการศึกษา</li> <li>ระดับการศึกษา</li> <li>=ะเลือก== ✓</li> </ul>                                                                                                    | ปริญญาตรี 💙<br>วท.บ.<br>3.20<br>2541<br>7.ก<br>วัทยาลัย หรือ<br>เป็นอุดมศึกษา                                                 | 6.กรอกระดับการศึกษาที่         สถาบันที่จบการที่         ชัสาบันที่จบการที่         ชัสาบที่ส่าเร็จการศึกษา         เช่น 3.00         ชับที่ส่าเร็จการศึกษา         มารีสการศึกษา         การศึกษา         ออกประวัติการศึกษา         สายาที่ส่าเร็จ         การศึกษา                                                                                                    | ใช้สมัดร<br>สึกษา * มหาวิทยาลัยรามคำแหง                                                                                                    |
| <ul> <li>4.ระดับการศึกษาที่ใช้สมัคร</li> <li>ระดับการศึกษาที่ใช้สมัคร *</li> <li>ชื่อปริญญา*</li> <li>ผลการเรียนเฉลี่ยสะสม*</li> <li>ปีที่เข้าศึกษา (พ.ศ.) *</li> <li>5.ประวัติการศึกษา</li> <li>ระดับการศึกษา</li> <li>=เลือก== ♥</li> <li>==เลือก== ♥</li> </ul>                                                                                                    | ปริญญาตร์ ♥<br>วท.บ.<br>3.20<br>2541<br>7.ก<br>รัทยาลัย หรือ<br>เป็นอุดมศึกษา                                                 | 6.กรอกระดับการศึกษาที่         สถาบันที่จบการที่         สถาบันที่จบการที่         สาขาที่สำเร็จการ         เช่น 3.00         ปีที่สำเร็จการศึกษา         เรือกประวัติการศึกษา         ปีที่สำเร็จ คระแนนแฉลีย<br>การศึกษา         คลอดหลักสูตร                                                                                                    | ใช้สมัดร<br>สึกษา * มหาวิทยาลัยรามค่าแหง                                                                                                    |
| <ul> <li>4.ระดับการศึกษาที่ใช้สมัคร</li> <li>ระดับการศึกษาที่ใช้สมัคร *</li> <li>ชื่อปริญญา*</li> <li>ผลการเรียนเฉลี่ยสะสม*</li> <li>ปีที่เข้าศึกษา (พ.ศ.) *</li> <li>5.ประวัติการศึกษา</li> <li>ระดับการศึกษา</li> <li>ระดับการศึกษา</li> </ul>                                                                                                    | ปริญญาตร์ ♥<br>วท.บ.<br>3.20<br>2541<br>7.ก<br>วัทยาลัย หรือ<br>เป็นอุดมศึกษา                                                 | <ul> <li>6.กรอกระดับการศึกษาที่<br/>สถาบันที่จบการผ่<br/>ชายาที่สำเร็จการ</li> <li>เช่น 3.00</li> <li>ขีบที่สำเร็จการศึก<br/>ศ.) *</li> <li>เรอกประวัติการศึกษา</li> <li>เรือกประวัติการศึกษา</li> </ul>                                                                                                    | ใช้สมัดร<br>สึกษา * มหาวิทยาลัยรามค่าแหง                                                                                                    |
| <ul> <li>4.ระดับการศึกษาที่ใช้สมัคร</li> <li>ระดับการศึกษาที่ใช้สมัคร *</li> <li>ชื่อปริญญา*</li> <li>ผลการเรียนเฉลี่ยสะสม*</li> <li>ปีที่เข้าศึกษา (พ.ศ.) *</li> <li>5.ประวัติการศึกษา</li> <li>ระดับการศึกษา</li> <li>ระดับการศึกษา</li> <li>ระดับการศึกษา</li> <li>=ะเลือก== ♥</li> <li>=ะเลือก== ♥</li> </ul>                                                                                                    | ปริญญาตรี ♥<br>วท.บ.<br>3.20<br>2541<br>7.ก<br>รัวทยาลัย หรือ<br>เป็นอุดมศึกษา                                                | <ul> <li>6.กรอกระดับการศึกษาที่<br/>สถาบันที่จบการค้<br/>ช่ายาที่สำเร็จการ</li> <li>เช่น 3.00</li> <li>ชีบที่สำเร็จการศึก<br/>ศ.) *</li> </ul>                                                                                                    | ใช้สมัดร<br>สึกษา * มหาวิทยาลัยรามคำแหง ♀<br>เส็กษา* 3ิทยาศาสตร์ ♀<br>ษา (พ. 2545 ♀<br>เขาวิชาเอก ประกาศนียบัตรหรือ<br>ปริญญาบัตรที่ใต้รับ                                                                                                    |
| <ul> <li>4.ระดับการศึกษาที่ใช้สมัคร</li> <li>ระดับการศึกษาที่ใช้สมัคร *</li> <li>ชื่อปริญญา*</li> <li>ผลการเรียนเฉลี่ยสะสม*</li> <li>ปีที่เข้าศึกษา (พ.ศ.) *</li> <li>5.ประวัติการศึกษา</li> <li>ระดับการศึกษา</li> <li>ระดับการศึกษา</li> <li>ธะด้อก== ♥</li> <li>==เลือก== ♥</li> <li>==เลือก== ♥</li> </ul>                                                                                                    | ปริญญาตรั ♥<br>วท.บ.<br>3.20<br>2541<br>7.ก<br>าวัทยาลัย หรือ<br>เป็นอุดมศึกษา                                                | <ul> <li>6.กรอกระดับการศึกษาที่<br/>สถาบันที่จบการดี<br/>สาขาที่สำเร็จการ</li> <li>เช่น 3.00</li> <li>ขีบที่สำเร็จการศึก:<br/>ศ.) *</li> <li>เรอกประวัติการศึกษา</li> <li>เรือกประวัติการศึกษา</li> </ul>                                                                                                    | ใช้สมัดร<br>สึกษา * มหาวิทยาลัยรามคำแหง                                                                                                    |
| <ul> <li>4.ระดับการศึกษาที่ใช้สมัคร ระดับการศึกษาที่ใช้สมัคร *</li> <li>ชื่อปริญญา*</li> <li>ผลการเรียนเฉลี่ยสะสม*</li> <li>ปีที่เข้าศึกษา (พ.ศ.) *</li> <li>5.ประวัติการศึกษา</li> <li>ระดับการศึกษา</li> <li>ระดับการศึกษา</li> <li>=ะเลือก== ♥</li> <li>=ะเลือก== ♥</li> <li>=ะเลือก== ♥</li> </ul>                                                                                                    | ปริญญาตรั ♥<br>วท.บ.<br>3.20<br>2541<br>7.ก<br>เว็ทยาลัย หรือ<br>เป็นอุดมศึกษา                                                | 6.กรอกระดับการศึกษาที่<br>สถาบันที่จบการค<br>ชิ สาขาที่สำเร็จการ<br>เช่น 3.00<br>ชิ ปีที่สำเร็จ<br>กรดิกประวัติการศึกษา<br>กรดิกษา<br>คลอดหลักสูตร สา<br>คลอดหลักสูตร สา<br>คลอดหลักสูตร สา                                                                                                    | ใช้สมัดร           สึกษา *         มหาวิทยาลัยรามคำแหง            รดีกษา *         วิทยาศาสตร์            ๖ท (พ.         2545                                                                                                    |
| <ul> <li>4.ระดับการศึกษาที่ใช้สมัคร</li> <li>ระดับการศึกษาที่ใช้สมัคร *</li> <li>ชื่อปริญญา*</li> <li>ผลการเรียนเฉลี่ยสะสม*</li> <li>ปีที่เข้าศึกษา (พ.ศ.) *</li> <li>5.ประวัติการศึกษา</li> <li>ระดับการศึกษา</li> <li>ระดับการศึกษา&lt;</li></ul> | ปริญญาตร์ ♥<br>วท.บ.<br>3.20<br>2541<br>7.ก<br>ทัพยาลัย หรือ<br>เป็นอุดมศึกษา<br>8.1                                          | 6.กรอกระดับการศึกษาที่<br>สถาบันที่จบการค้<br>สาขาที่สำเร็จการ<br>เช่น 3.00<br>ขีบที่สำเร็จการศึกะ<br>สา<br>เช่น 3.00<br>มีที่สำเร็จการศึกะ<br>สา<br>เช่น 3.00<br>มีที่สำเร็จการศึกะ<br>สา<br>เช่น 3.00<br>สา<br>เช่น 3.00<br>เช่น 3.00<br>สา<br>เช่น 3.00<br>เช่น 3.00<br>เช่น 3.00<br>เช่น 3.00<br>สา<br>เช่น 3.00<br>เช่น 3.00<br>เช่น 3.0                                                                                                    | ใช้สมัดร           สึกษา *         มหาวิทยาลัยรามค่าแหง            เจ็กษา *         วิทยาศาสตร์            เจ้า (พ.         2545                                                                                                    |
| <ul> <li>4.ระดับการศึกษาที่ใช้สมัคร</li> <li>ระดับการศึกษาที่ใช้สมัคร *</li> <li>ชื่อปริญญา*</li> <li>ผลการเรียนเฉลี่ยสะสม*</li> <li>ปีที่เข้าศึกษา (พ.ศ.) *</li> <li>5.ประวัติการศึกษา</li> <li>ระดับการศึกษา</li> <li>ระดับการศึกษา&lt;</li></ul> | ปริญญาตรั ♥<br>วท.บ.<br>3.20<br>2541<br>7.ก<br>บันอุดมศึกษา<br>1.วิทยาลัย หรือ<br>บันอุดมศึกษา<br>8.i                         | <ul> <li>6.กรอกระดับการศึกษาที่<br/>สถาบันที่จบการค่<br/>สาขาที่สำเร็จการ</li> <li>เช่น 3.00</li> <li>บิที่สำเร็จการศึก<br/>() *</li> <li>มาที่สำเร็จการศึก<br/>() *</li> <li>มาที่สำเร็จการศึกษา</li> <li>มารศึกษา</li> <li>มารศึกษา</li></ul>                                                                                                    | ใช้สมัดร           สึกษา *         มหาวิทยาลัยรามคำแหง            ร์ศึกษา *         วิทยาศาสตร์            ษา (พ.         2545                                                                                                    |
| <ul> <li>4.ระดับการศึกษาที่ใช้สมัคร</li> <li>ระดับการศึกษาที่ใช้สมัคร *</li> <li>ชื่อปริญญา*</li> <li>ผลการเรียนเฉลี่ยสะสม*</li> <li>ปีที่เข้าศึกษา (พ.ศ.) *</li> <li>5.ประวัติการศึกษา</li> <li>ระดับการศึกษา</li> <li>ระดับการศึกษา&lt;</li></ul> | ปริญญาตรี<br>วท.บ.<br>3.20<br>2541<br>7.ก<br>เว็ทยาลัย หรือ<br>บันอุดมศึกษา<br>8.1<br>8.1                                     | 6.กรอกระดับการศึกษาที่<br>สถาบันที่จบการผ<br>ช สาขาที่สำเร็จการ<br>สาขาที่สำเร็จการศึก<br>บิที่สำเร็จ<br>กรอกประวัติการศึกษา<br>กรดิกษา<br>คลอดหลักสูตร สา<br>กรดิกษา<br>กรอกข้อมูลการทำงานปัจ                                                                                                    | ไข้สมัดร           สึกษา *         มหาวิทยาลัยรามคำแหง            รเด็กษา *         วิทยาศาสตร์            ษา (พ.         2545                                                                                                    |
| <ul> <li>4.ระดับการศึกษาที่ใช้สมัคร ระดับการศึกษาที่ใช้สมัคร *</li> <li>ชื่อปริญญา*</li> <li>ผลการเรียนเฉลี่ยสะสม*</li> <li>ปีที่เข้าศึกษา (พ.ศ.) *</li> <li>5.ประวัติการศึกษา</li> <li>ระดับการศึกษา</li> <li>ระดับการศึกษา</li> <li>ระดับการศึกษา</li> <li>ธะเลือก== ♥</li> <li>=ะเลือก== ♥</li> <li>=ะเลือก== ♥</li> <li>=ะเลือก== ♥</li> <li>อัอกระทางานปัจจุบัน</li> <li>ปัจจุบัน ว่างงาน ♥</li> <li>ชื่อบริษัท</li> <li>เลขที่</li> </ul>                                                                                                    | ปริญญาตรี ♥<br>วท.บ.<br>3.20<br>2541<br>7.ก<br>าวิทยาลัย หรือ<br>เป็นอุดมศึกษา<br>8.i                                         | 6.กรอกระดับการศึกษาที่<br>สถาบันที่จบการค<br>ชายาที่สำเร็จการ<br>เช่น 3.00<br>ชี้ ปีที่สำเร็จการศึก<br>ห.)*<br>เรอกประวัติการศึกษา<br>เรอกประวัติการศึกษา<br>กรอกข้อมูลการทำงานปัจ                                                                                                    | ไข้สมัคร           สึกษา *         มหาวิทยาลัยรามคำแหง            รดีกษา *         วิทยาศาสตร์            ษา (พ.         2545                                                                                                    |
| <ul> <li>4.ระดับการศึกษาที่ใช้สมัคร ระดับการศึกษาที่ใช้สมัคร *</li> <li>ชื่อปริญญา*</li> <li>ผลการเรียนเฉลี่ยสะสม*</li> <li>ปีที่เข้าศึกษา (พ.ศ.) *</li> <li>5.ประวัติการศึกษา</li> <li>ระดับการศึกษา</li> <li>ระดับการศึกษา</li> <li>ระดับการศึกษา</li> <li>ธะเลือก== ♥</li> <li>=ะเลือก== ♥</li> <li>=ะเลือก== ♥</li> <li>=ะเลือก== ♥</li> <li>อัอกอาร์ทางานปัจจุบัน</li> <li>ปัจจุบัน ว่างงาน ♥</li> <li>ชื่อบริษัท</li> <li>เลขที่</li> </ul>                                                                                                    | ปริญญาตรี ♥<br>วท.บ.<br>3.20<br>2541<br>7.ก<br>ทักยาลัย หรือ<br>เป็นอุดมศึกษา<br>8.i<br>ดำแหน่ง<br>อาคาร<br>หมู่<br>อับคว/เขต | 6.กรอกระดับการศึกษาที่<br>สถาบันที่จบกรด้<br>สาขาที่สำเร็จการ<br>ขั้สาขาที่สำเร็จการศึก<br>ขั้บที่สำเร็จ<br>กรศึกษา<br>คลอดหลักสุตร สา<br>กรศึกษา<br>คลอดหลักสุตร สา<br>กรศึกษา<br>คลอดหลักสุตร สา<br>กรศึกษา<br>คลอดหลักสุตร สา<br>กรศึกษา<br>คลอดหลักสุตร สา<br>กรศึกษา<br>คลอดหลักสุตร สา<br>มัน<br>มัน<br>มัน<br>มัน<br>มัน<br>มัน                                                                                                    | ไช้สมัดร          สึกษา*       มหาวิทยาลัยรามค่าแหง       ๔         เล็กษา*       วิทยาศาสตร์       ๔         ษา (พ.       2545       ๔         เขาวิชาเอก       ประกาศนียบัตรหรือ       ๔         เขาวิชาเอก       ประกาศนียบัตรหรือ       ๔         เขาวิชาเอก       ประกาศนียบัตรหรือ       ๔         เขาวิชาเอก       ประกาศนียบัตรหรือ       ๔         เขาวิชาเอก       บริญญาบัตรที่ได้รับ       ๔         เขาวิชาเอก       เประกาศนียบัตรหรือ       ๔         เขาวิชาเอก       บริญญาบัตรที่ได้รับ       ๔         เขาวิชาเอก       เมน       ๓       ๓         เขามามายางาน/ปี       ๓       ๓       ๓         เขามายางาน/ปี       ๓       ๓       ๓         เขามายางาน/ปี       ๓       ๓       ๓                                                                                                    |
| <ul> <li>4.ระดับการศึกษาที่ใช้สมัคร</li> <li>ระดับการศึกษาที่ใช้สมัคร *</li> <li>ชื่อปริญญา*</li> <li>ผลการเรียนเฉลี่ยสะสม*</li> <li>ปีที่เข้าศึกษา (พ.ศ.) *</li> <li>5.ประวัติการศึกษา</li> <li>ระดับการศึกษา</li> <li>ระดับการศึกษา</li> <li>ระดับการศึกษา</li> <li>สถา</li> <li>ธะเลือก== ♥</li> <li>ธะเลือก== ♥</li> <li>ธะเลือก=</li> <li>ธะเลือก=</li> <li>ธะเลือก== ♥</li> <li>ธะเลือก== ♥</li> <li>ธะเลือก=</li> <li>ธะเลือก=</li> <li>ธะเลือก=</li> <li>ธะเลือก=</li> <li>ธะเลือก=</li> <li>ธะเลือก=</li> <li>ธะเลือก=</li> <li>ธะเลือก=</li> <li>ธะเลือก=</li> <li>ธะเลือก=</li> <li>ธะเลือก=</li> <li>ธะเลือก=</li> <li>ธะเลือก=</li> <li>ธะเล็ก</li> <li>ธะเลือก=</li> <li>ธะเลือก=</li> <li>ธะเลือก=</li> <li>ธะเลือก=</li> <li>ธะเลือก=</li> <li>ธะเลือก=</li> <li>ธะเล็อก</li> <li>ธะเลือก=</li> <li>ธะเลือก=</li> <li>ธะเลือก=</li> <li>ธะเลือก=</li> <li>ธะเลือก=</li> <li>ธะเลือก=</li> <li>ธะเลือก=</li> <li>ธะเลือก=</li> <li>ธะเลือก=</li> <li>ธะเลือก=</li> <li>ธะเลือก=</li> <li>ธะเล</li></ul>                                             | ปริญญาตร์ ♥<br>วท.บ.<br>3.20<br>2541<br>7.ก<br>วัทยาลัย หรือ<br>เป็นอุดมศึกษา<br>8.1<br>8.1<br>8.1<br>8.1                     | 6.กรอกระดับการศึกษาที่<br>สถาบันที่จบการด้<br>สาขาที่สำเร็จการ<br>ชื่างที่สำเร็จการศึก<br>ชื่า ปีที่สำเร็จการศึก<br>สา<br>เช่น 3.00<br>ชื่า ปีที่สำเร็จ<br>กรศึกษา<br>คลอดหลักสุตร สา<br>เริ่ารดี<br>กรศึกษา<br>คลอดหลักสุตร สา<br>เริ่ารดี<br>กรศึกษา<br>คลอดหลักสุตร รา<br>เริ่ารดี<br>กรศึกษา<br>กรศึกษา<br>กรศึกษา<br>กรศึกษา<br>กรศึกษา<br>กรศิกษา<br>กรศึกษา<br>กรศิกษา<br>กรศิกษา<br>กรรศิกษา<br>กรรศิกษา<br>กรรรศิกษา<br>กรรศิกษา<br>กรรศาษา<br>กรรศิกษา<br>กรรศาษา<br>กรรศรรรา<br>กรรศารรา<br>กรรรร | ไช้สมัดร          สึกษา *       มหาวิทยาลัยรามค่าแหง          เจ้คกษา *       วิทยาศาสตร์          ษา (พ.       2545          เขาวิชาเอก       ประกาศนียมัครหรือ          มริญญามัครที่ได้รับ           เขาวิชาเอก       ประกาศนียมัครหรือ          เขาวิชาเอก       ประกาศนียมัครหรือ          เขาวิชาเอก       ประกาศนียมัครหรือ          เขาวิชาเอก       ประกาศนียมัครหรือ          เขาวิชาเอก       ประกาศนียมัครหรือ          เขาวิชาเอก       ประกาศนียมัครหรือ          เขาวิชาเอก       เประกาศนียมัครหรือ          เขาวิชาเอก       เประกาศนียมัครหรือ          เขาวิชาเอก       เขารูญญามัครที่ได้รับ          เขาวิชาเอก       เขานุงาน/ปิ          เขามระกาศนุยานุงาน/ปิ           เขามระกาศนุยานุงาน/ปิ           เขามระกาศนุยานุงาน/ปิ           เขามระกาศนุยานุยานุยานุยานุงาน/ปิ           เขามระกาศนุยานุยานุยานุยานุยานุยานุยานุยานุยานุยา |

٦

9.กรอกข้อมูลประวัติการทำงาน

|                                                                       | 4                                                                           |                                                                                                  |                                                                                                    |                                                                       |
|-----------------------------------------------------------------------|-----------------------------------------------------------------------------|--------------------------------------------------------------------------------------------------|----------------------------------------------------------------------------------------------------|-----------------------------------------------------------------------|
| ปีที่เริ่มงาน                                                         | ปีที่สิ้นสุด                                                                | บริษัท                                                                                           | ตำแหน่ง                                                                                                    | หน้าที่รับผิดชอบ                                                      |
|                                                                       |                                                                             |                                                                                                  |                                                                                                    |                                                                       |
|                                                                       |                                                                             |                                                                                                  |                                                                                                    |                                                                       |
|                                                                       |                                                                             |                                                                                                  |                                                                                                    |                                                                       |
| ข้าพเจ้าขอรับรองว่า<br>เพเจ้าขาดคุณสมบัติเ                            | า เป็นผู้มีคุณสมบัติครบถ้วน<br>อย่างใดอย่างหนึ่ง หรือฝ่าฝื                  | เตามที่กำหนดไว้ในระเบียบการสอบ<br>ในระเบียบการสอบคัดเลือก หรือข้อ                                | ดัดเลือกของมหาวิทยาลัยรามดำแหง แ<br>ความข้างต้นไม่เป็นความจริง ข้าพเจ้ายิน                                  | ละข้อความ ข้างต้นเป็นความจริงทุก<br>เยอมให้ตัดสิทธิ์การเข้าศึกษาต่อโด |
|                                                                       |                                                                             | ใด                                                                                               | າໆ ທັ້ນສິ້ນ                                                                                                 |                                                                       |
|                                                                       |                                                                             | 📙 บันทึกข้อมูล                                                                                   | Clear Form                                                                                                  |                                                                       |
|                                                                       |                                                                             |                                                                                                  |                                                                                                    |                                                                       |
|                                                                       |                                                                             |                                                                                                  |                                                                                                    |                                                                       |
|                                                                       |                                                                             |                                                                                                  |                                                                                                    |                                                                       |
|                                                                       |                                                                             |                                                                                                  |                                                                                                    | 14 14 14 14 14 14 14                                                  |
| ข้าพเจ้าขอรับรองว่                                                    | า เป็นผู้มีคุณสมบัติครบถ้วน                                                 | เตามที่กำหนดไว้ในระเบียบการสอบ                                                                   | เด้ดเลือกของมหาวิทยาลัยรามดำแหง แ                                                                           | ละข้อความ ข้างต้นเป็นความจริงทศ                                       |
| ข้าพเจ้าขอรับรองว่<br>ข้าพเจ้าขาดคณสมบัติ                             | า เป็นผู้มีคุณสมบัติครบถ้วน<br>อย่างใดอย่างหนึ่ง หรือฝ่าผื                  | เตามที่กำหนดไว้ในระเบียบการสอบ<br>ในระเบียบการสอบดัดเลือก หรือข้อ                                | เด็ดเลือกของมหาวิทยาลัยรามค่าแหง แ<br>ความข้างต้นไม่เป็นความจริง ข้าพเจ้ายิน                                | ละข้อความ ข้างต้นเป็นความจริงทุก<br>เยอมให้ตัดสิทธิ์การเข้าศึกษาต่อโด |
| ข้าพเจ้าขอรับรองว่<br>ว่าพเจ้าขาดคุณสมบัติ                            | า เป็นผู้มีคุณสมบัติครบถ้วน<br>อย่างใดอย่างหนึ่ง หรือฝ่าผื                  | เตามที่กำหนดไว้ในระเบียบการสอบ<br>ในระเบียบการสอบคัดเลือก หรือข้อ<br>ใง                          | เด็ดเลือกของมหาวิทยาลัยรามดำแหง แ<br>ดวามข้างต้นไม่เป็นความจริง ข้าพเจ้ายิน<br>าๆ ทั้งสิ้น                  | ละข้อความ ข้างต้นเป็นความจริงทุก<br>เยอมให้ตัดสิทธิ์การเข้าศึกษาต่อโด |
| ข้าพเจ้าขอรับรองว่<br>ข้าพเจ้าขาดคุณสมบัติ                            | า เป็นผู้มีคุณสมบัติครบถ้วน<br>อย่างใดอย่างหนึ่ง หรือฝ่าฝื                  | มตามที่กำหนดไว้ในระเบียบการสอบ<br>ในระเบียบการสอบคัดเลือก หรือข้อ<br>ใง                          | เด้ดเลือกของมหาวิทยาลัยรามค่าแหง แ<br>ความข้างต้นไม่เป็นความจริง ข้าพเจ้ายิน<br>พๆ ทั้งสิ้น                 | ละข้อความ ข้างต้นเป็นความจริงทุก<br>เยอมให้ตัดสิทธิ์การเข้าศึกษาต่อโด |
| ข้าพเจ้าขอรับรองว่<br>ข้าพเจ้าขาดคุณสมบัติ                            | า เป็นผู้มีคุณสมบัติครบถ้วน<br>อย่างใดอย่างหนึ่ง หรือฝ่าฝื                  | มตามที่กำหนดไว้ในระเบียบการสอบ<br>ในระเบียบการสอบคัดเลือก หรือข้อ<br>ใง                          | เด้ดเลือกของมหาวิทยาลัยรามค่าแหง แ<br>ความข้างต้นไม่เป็นความจริง ข้าพเจ้ายิน<br>อๆ ทั้งสิ้น                 | ละข้อความ ข้างต้นเป็นความจริงทุก<br>เยอมให้ตัดสิทธิ์การเข้าศึกษาต่อโด |
| ข้าพเจ้าขอรับรองว่<br>ข้าพเจ้าขาดคุณสมบัติ                            | า เป็นผู้มีคุณสมบัติครบถ้วน<br>อย่างใดอย่างหนึ่ง หรือฝ่าฝื                  | มตามที่กำหนดไว้ในระเบียบการสอบ<br>ในระเบียบการสอบคัดเลือก หรือข้อ<br>ใง                          | เด้ดเลือกของมหาวิทยาลัยรามด่าแหง แ<br>ความข้างต้นไม่เป็นความจริง ข้าพเจ้ายิน<br>อๆ ทั้งสิ้น<br>Ø Clear Form | ละข้อความ ข้างต้นเป็นความจริงทุก<br>เยอมให้ตัดสิทธิ์การเข้าศึกษาต่อโต |
| ข้าพเจ้าขอรับรองว่<br>ข้าพเจ้าขาดคุณสมบัติ                            | า เป็นผู้มีคุณสมบัติครบถ้วน<br>อย่างใดอย่างหนึ่ง หรือฝ่าฝื                  | เตามที่กำหนดไว้ในระเบียบการสอบ<br>ในระเบียบการสอบคัดเลือก หรือข้อ<br>ใง                          | เค้ดเลือกของมหาวิทยาลัยรามค่าแหง แ<br>ความข้างต้นไม่เป็นความจริง ข้าพเจ้ายิน<br>ดๆ ทั้งสิ้น<br>Ø Clear Form | ละข้อความ ข้างต้นเป็นความจริงทุก<br>เยอมให้ตัดสิทธิ์การเข้าศึกษาต่อโต |
| ข้าพเจ้าขอรับรองว่<br>ข้าพเจ้าขาดคุณสมบัติ                            | า เป็นผู้มีคุณสมบัติครบถ้วน<br>อย่างใดอย่างหนึ่ง หรือฝ่าฝื                  | เตามที่กำหนดไว้ในระเบียบการสอบ<br>ในระเบียบการสอบคัดเลือก หรือข้อ<br>ใง<br>ได้<br>ได้            | เด้ดเลือกของมหาวิทยาลัยรามค่าแหง แ<br>ความข้างต้นไม่เป็นความจริง ข้าพเจ้ายิน<br>พๆ ทั้งสิ้น<br>Ø Clear Form | ละข้อความ ข้างต้นเป็นความจริงทุก<br>เยอมให้ตัดสิทธิ์การเข้าศึกษาต่อโต |
| ข้าพเจ้าขอรับรองว่<br>ข้าพเจ้าขาดคุณสมบัติ                            | า เป็นผู้มีคุณสมบัติครบถ้วน<br>อย่างใดอย่างหนึ่ง หรือฝ่าฝื                  | เตามที่กำหนดไว้ในระเบียบการสอบ<br>ในระเบียบการสอบคัดเลือก หรือข้อ<br>ใง                          | เด็ดเลือกของมหาวิทยาลัยรามด่าแหง แ<br>ความข้างต้นไม่เป็นความจริง ข้าพเจ้ายิน<br>พๆ ทั้งสิ้น<br>Ø Clear Form | ละข้อความ ข้างต้นเป็นความจริงทุก<br>เยอมให้ตัดสิทธิ์การเข้าศึกษาต่อโต |
| ນ້ຳพເຈ້າขอรับรองว่<br>ນ້ຳพເຈ້ານາດ໑ຸ໙ສມນັດີ<br><mark>ວກຣວກບ້ວ</mark> ມ | า เป็นผู้มีคุณสมบัติครบถ้วน<br>อย่างใดอย่างหนึ่ง หรือฝาผื<br>บูลถูกต้องเธีย | เตามที่กำหนดไว้ในระเบียบการสอบ<br>ในระเบียบการสอบคัดเลือก หรือข้อ<br>ใง<br>ไม่มีกข้อมูล<br>บรัอย | ดัดเลือกของมหาวิทยาลัยรามด่าแหง แ<br>ความข้างต้นไม่เป็นความจริง ข้าพเจ้ายิน<br>พุ ทั้งสิ้น<br>Clear Form    | ละข้อความ ข้างต้นเป็นความจริงทุก<br>เขอมให้ตัดสิทธิ์การเข้าศึกษาต่อโต |

กรณีเมื่อคลิกปุ่ม "บันทึกข้อมูล" แล้วไม่สามารถบันทึกข้อมูลได้ให้ลองตรวจสอบความถูกต้องและครบถ้วนของ ข้อมูล กรณีตรวจสอบแล้วไม่พบความผิดปกติ ให้ออกจากระบบ และเข้าสู่ระบบใหม่เพื่อทำการกรอกข้อมูลอีกครั้ง <u>หมายเทต</u>ุ ข้อมูลที่มี " \* " ต้องกธอกให้คธบทุกช่อง

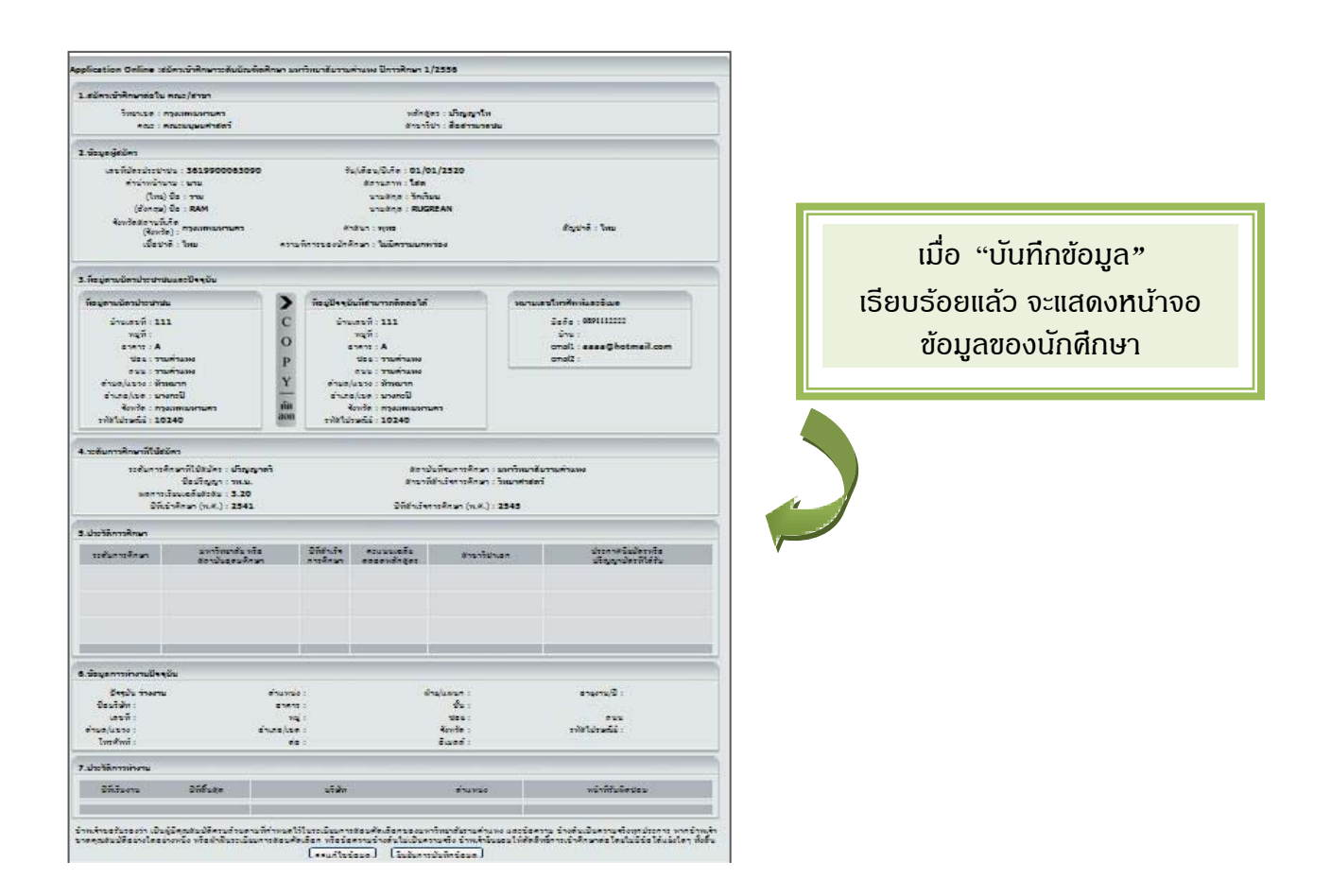

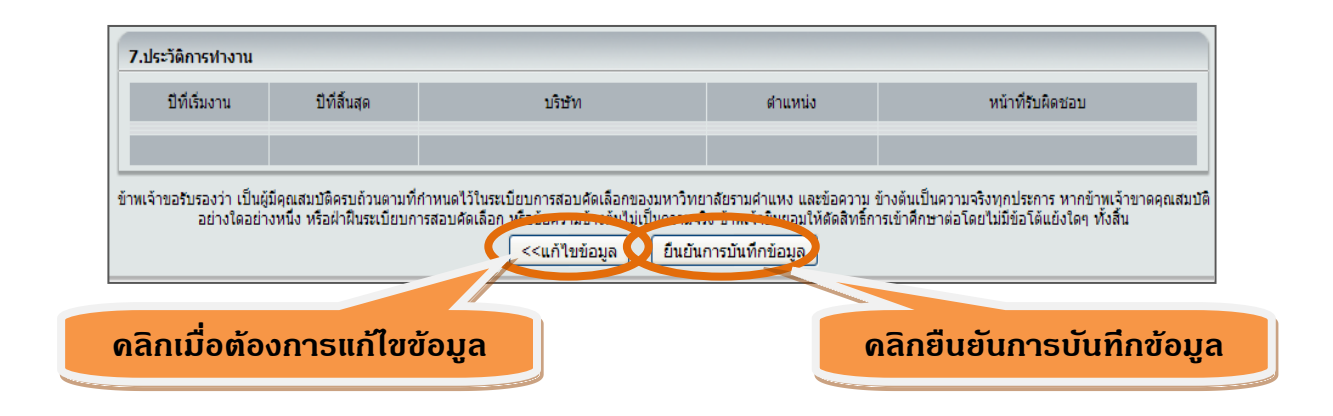

💠 เมื่อ "ยืนยันการบันทึกข้อมูล" เรียบร้อยแล้ว จะแสดงหน้าจอให้พิมพ์ใบแจ้งการชำระเงิน

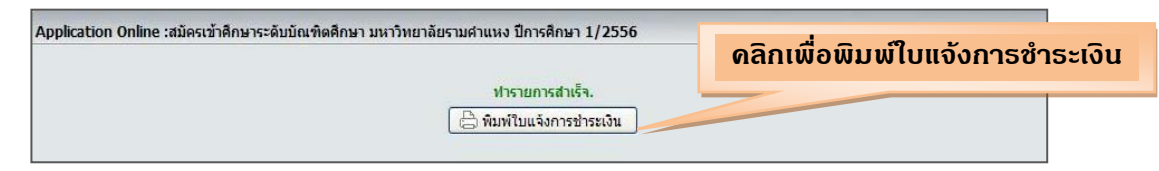

ดลิกที่ธูป printer ที่แถบเมนู เพื่อสั่งพิมพ์ใบแจ้งการชำธะเงิน

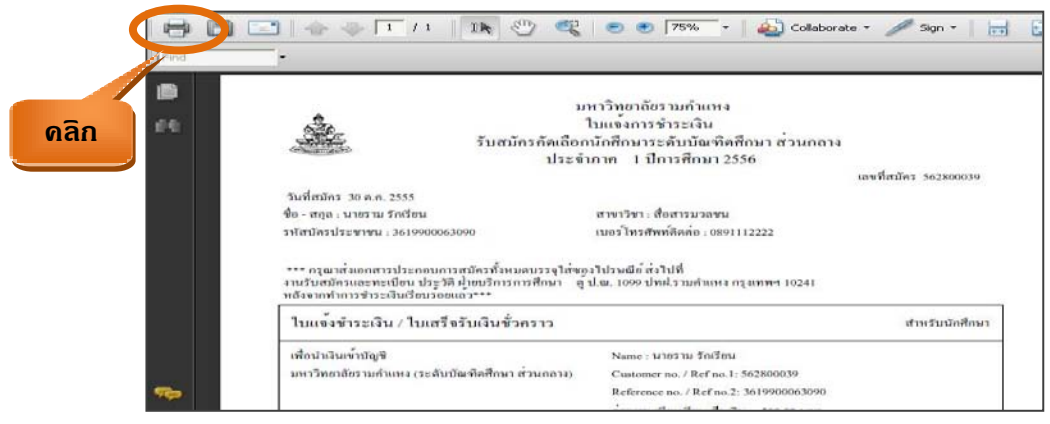

กดปุ่ม OK ก้าต้องการพิมพ์ใบแจ้งการชำระเงิน

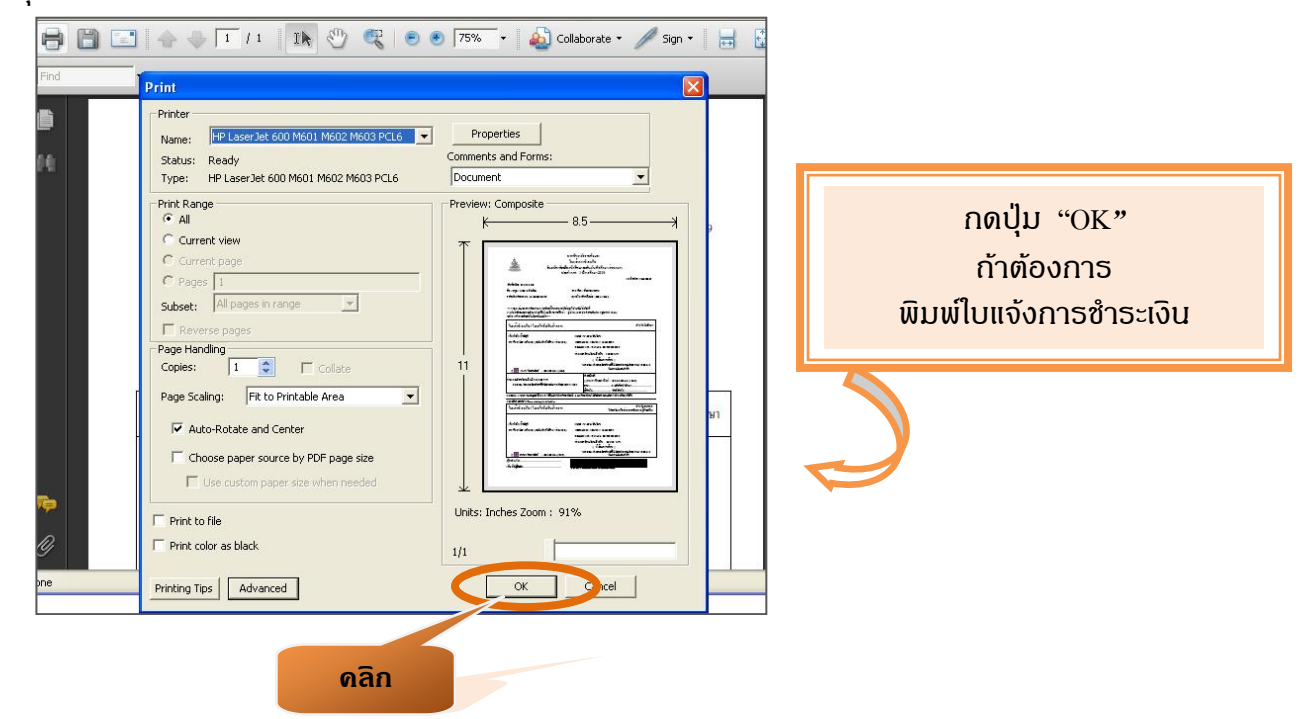